# ENROLMENT PROCESS FLOW FOR STUDENTS SCHOOL YEAR 2020-2021

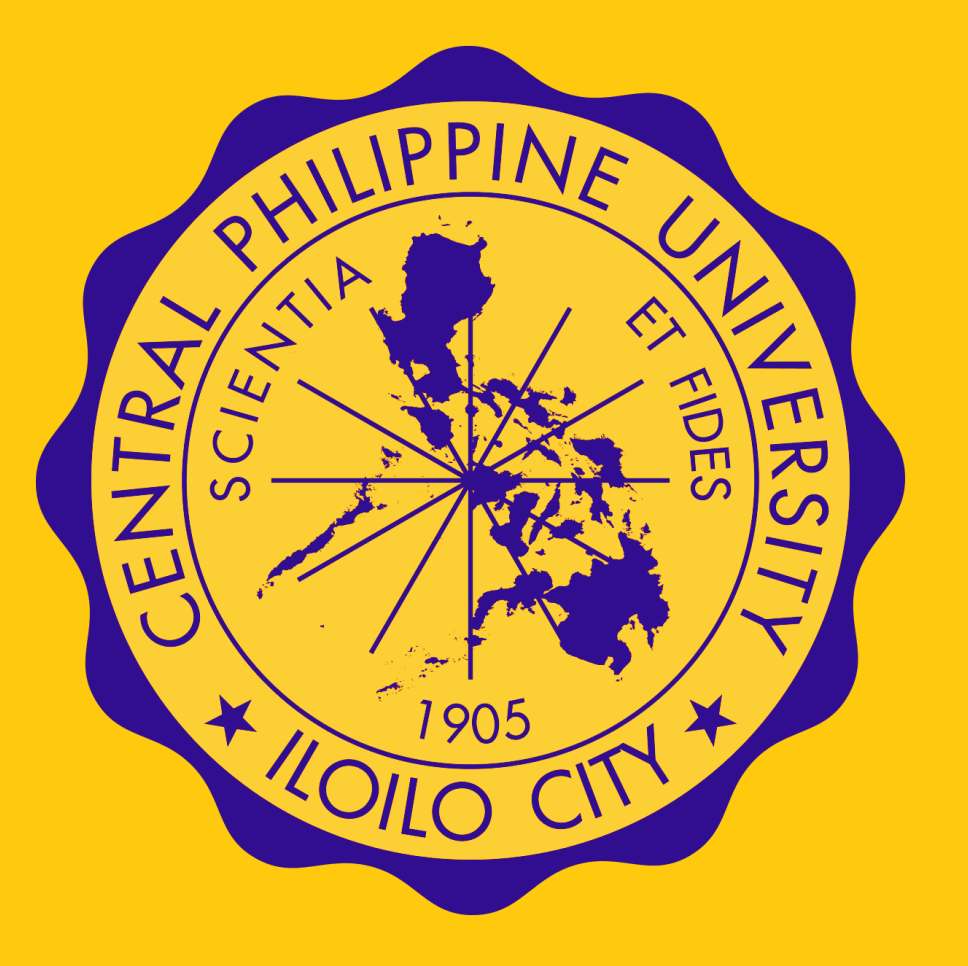

Copyright ©2020 Central Philippine University. All rights reserved.

# **STEP 1: LOG-IN TO CENTRALIAN STUDENT ONLINE SERVICES**

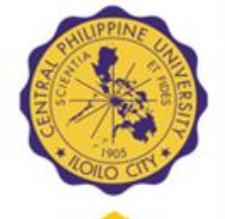

| -<br>                                      |                                                                           |
|--------------------------------------------|---------------------------------------------------------------------------|
| New Tab                                    | × +                                                                       |
| $\leftrightarrow$ $\rightarrow$ C $\Delta$ | 📔 my.cpu.edu.ph                                                           |
|                                            |                                                                           |
|                                            |                                                                           |
|                                            |                                                                           |
|                                            |                                                                           |
|                                            |                                                                           |
| Acces     Firefox                          | s a web browser. (Google Chrome, Mozilla<br>،, Internet Explorer, et. al) |
| In the                                     | address bar, type <u>http://my.cpu.edu.ph</u>                             |

to access the CPU Central Student Online Services website

## No account yet? Proceed to Step 1.1

### LOG-IN USING CENTRALIAN ACCOUNT

| SCIENTIA Stud           | nt Online Services Ippine University Centralian Account Log-in                                                                                                    |
|-------------------------|----------------------------------------------------------------------------------------------------|
| ĨŦĨĬDĒŠ                 | Provide your Centralian Account Student ID Number Personal Identification Code Log In Don't have a Centralian Account? Vidit your college or department to errol or register your account. If you prefer to register or activate your account online, click here to sign-up. Want to Conserve your Centralian Account? To reast your account, click here. |
| Capyright 62014 Contral | rorest your account, click here.                                                                                                    |
| Passw<br>• Click        | Log in                                                                                                    |
| • If acc                | ount access is disapproved due to incorrect                                                                                                    |

 If account access is disapproved due to incorrect email and student details, please send an email of the concern to <u>studentinfo.registrar@cpu.edu.ph</u>

## **STEP 1.1 NEW USERS SIGN-UP**

|                                          | Provide your Centralian Account                                                                                                    |   | SCIENTIA<br>ET FIDES                                               |                              |                                   |                          |             |      |
|------------------------------------------|----------------------------------------------------------------------------------------------------|---|--------------------------------------------------------------------|------------------------------|-----------------------------------|--------------------------|-------------|------|
|                                          | Student ID Number                                                                                                    |   | Sign up for an accou                                               | upt                          |                                   |                          |             |      |
|                                          | Personal Identification Code                                                                                                    |   | Create a Centralian account to acc                                 | cess your unversity records. |                                   |                          |             |      |
|                                          |                                                                                                    | 1 | Student Admission Identificati                                     | ion Number                   |                                   |                          |             |      |
|                                          | Log in                                                                                                    |   | Student ID                                                         | Birth Month                  |                                   | Birth Day                | Birth Year  |      |
|                                          |                                                                                                    |   | Student ID Number                                                  | June                         | •                                 | 12 •                     | - 2020 -    |      |
|                                          | Don't have a Centralian Account?                                                                                                    |   | Personal Electronic Mail Addre                                     | ess                          |                                   |                          |             |      |
|                                          | Visit your college or department to enrol or register your a count. If you                                                                                                    |   | E-Mail Address                                                     |                              | Confirm E-Mail Address            |                          |             |      |
|                                          | prefer to register or activate your account online, cline <b>here t</b> sign-up.                                                                                                    |   | Enter E-Mail Address                                               |                              | Reenter E-Mail Addres             | S                        |             |      |
|                                          | Want to Reset your Centralian Account?                                                                                                    |   |                                                                    |                              |                                   |                          |             |      |
|                                          | To reset your account, click <b>here</b> .                                                                                                    |   | Create account. Back to login                                      | n page.                      |                                   |                          |             |      |
|                                          |                                                                                                    |   |                                                                    |                              |                                   |                          |             |      |
| After<br>issue<br>Click<br>a new<br>Acco | r pre-registration, an ID NUMBER will be<br>ed to the student admitted<br>to the <mark>here</mark> link to proceed with the creation of<br>w Centralian Student Online Services Online<br>bunt | F | <ul> <li>Enter stu</li> <li>Click Cr</li> <li>Click Bac</li> </ul> | udent deta                   | ails on t<br>to proce<br>to retur | he spe<br>eed<br>n to ho | ecified fie | elds |

## **CENTRALIAN STUDENT ONLINE SERVICES HOMEPAGE**

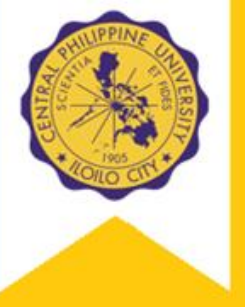

| E FIDES<br>MAIN<br>Student Home Page<br>Log out<br>ENROLMENT                                                                         | Current School Year and Semester<br>School Year<br>SY 2020-2021                                                                  |                                                                                      |
|----------------------------------------------------------------------------------------------------|----------------------------------------------------------------------------------------------------|--------------------------------------------------------------------------------------|
| Class Schedules<br>Subject Assignment and Assessment<br>Subject Preenlistment                                                        | Semester<br>Annual                                                                                                    |                                                                                      |
| ACCOUNTS<br>Previous Assessment of Accounts<br>School Accounts Ledger Summary<br>PERSONAL<br>Personal Information<br>Change Password | Student Information<br>Student ID Number<br>STUDENT ID NUMBER<br>Student Account Name<br>STUDENT NAME<br>Friday<br>July 10, 2020 | Course and Year<br>STUDENT COURSE/GRADE - LEVEL<br>Not Enrolled<br>Enrollment Status |
|                                                                                                    |                                                                                                    | Outstanding School Account<br>PHP 0.00<br>View Account Summary                       |
|                                                                                                    |                                                                                                    | COME                                                                                 |

Copyright ©2020 Central Philippine University. All rights reserved.

#### **STEP 2 : SUBJECT PRE-ENLISTMENT** Student Online Services S Student Online Services You are logged-in a: You are logged-in as STUDENT NAME STUDENT NAME Subject Preenlistment MAIN Stude STUDENT AND PREENLIST TERM INFO Student Home **Pre-enlistment Procedure** Log out Student ID Numbe STUDENT ID NUMBER Log out ENROLMENT Student Account Nam STUDENT NAME ENROLMEN 1. Click Subject Pre-enlistment Class Schedule School Year and Semest Class Schedule Subject Assignment and Assess Preenlistment Date PRE-ENLISTMENT DATE Subject Preenlis Subject ACCOUNTS ACCOUNTS School Accounts Ledger Summa School Accounts Ledger Summ 4. On the Subject Pre-enlistment page, PERSONAL PERSONAL Personal Informatio Personal Informatio Click Add subject to list. to view the Course Curriculum Change Password Change Password **Checklist** Year Leve First Year Student Online Services Semester You are logged-in as STUDENT NAME Subject **Descriptive Title** Grade Credit Remark Christian Education/GMR 1.0 MAIN 2. On the Subject Pre-enlistment page, enter ELAral 1 Araling Panlipunan (AP 1.0 your ACTIVE EMAIL ADDRESS ELCompL Computer Literac 0.40 ELEng 1 English 1.00 ELFII 1 1.00 I agree with the university data privacy. to indicate that 3. Click Music, Arts, PE and Health (MAPEH PERSONAL you have read and understood the data privacy Personal Inform ELMath 1 Mathematic 1.00 policy of CPU MTB-MLE 1 Mother Tongue 1.00 ENTER EMAIL ADDRESS HERE ENTER EMAIL ADDRESS HERE Scroll the Course Curriculum Checklist to locate for your Grade/Year level and the subject(s) that are to be enlisted for the specified term

### Copyright ©2020 Central Philippine University. All rights reserved.

## **STEP 2.1 ENLIST SUBJECTS**

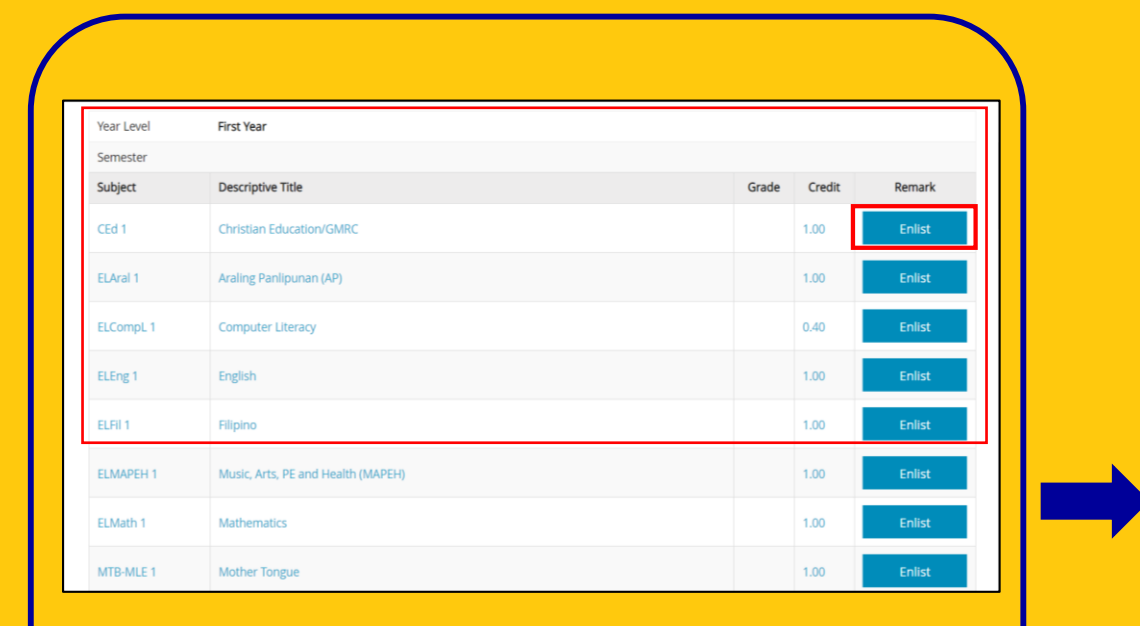

- Once the subject to be enlisted is found, click Enlist
- After enlisting the selected subject, the user will be directed back to the Subject Pre-enlistment page

| ET FIDES                                                   |                                 |                    |                                                                                       |             |               |
|------------------------------------------------------------|---------------------------------|--------------------|---------------------------------------------------------------------------------------|-------------|---------------|
| MAIN<br>Student Home Page                                  | Subject Pr<br>student and preen | eenlistme          | nt<br>M                                                                               |             |               |
| Log out                                                    | Student ID Numb                 | er                 | 16-0198-55                                                                            |             |               |
| INROLMENT                                                  | Student Account                 | Name               | Quijano, Marian Elaine Rose Arguelles                                                 |             |               |
| Class Schedules                                            | School Year and S               | emester            | SY 2020-2021                                                                          |             |               |
| Subject Assignment and Assessment<br>Subject Preenlistment | Preenlistment Da                | te                 | Friday, July 10, 2020                                                                 |             |               |
|                                                            | LIST OF PREENLISTED             | SUBJECTS           |                                                                                       |             |               |
| Providuus Assessment of Accounts                           | Subject Code                    | Subject Descriptio | n                                                                                     | Units       | Action        |
| School Accounts Ledger Summary                             | CEd 2                           | Christian Educatio | on/GMRC                                                                               | 1.00        | Remove        |
| PERSONAL                                                   | Total Number of U               | Jnits              |                                                                                       | 1.00        |               |
| Personal Information                                       |                                 |                    |                                                                                       |             |               |
| Change Password                                            | Pre-requisites                  | of the above pre   | enlisted subjects will be validated during enrolment. Make sure you passed all of the | related pro | e-requisites. |
| [                                                          | Add subject to l                | ist.               |                                                                                       |             |               |

- To add another subject for the pre-enlisted list, click Add subject to list.
- To remove a pre-enlisted subject, click Remove
- Repeat the process until all required subjects are enlisted

## **STEP 2.2 PRE-ENLISTED SUBJECT REVIEWED AND APPROVED**

# PPINE DE LA COMPANY

### **ENLISTED SUBJECTS FOR REVIEW**

| subject Code   | Subject Description                | Units | ^ |
|----------------|------------------------------------|-------|---|
| ELAral 2       | Araling Panlipunan (AP)            | 1.00  |   |
| ELCompL 2      | Computer Literacy                  | 0.40  |   |
| ELEng 2        | English                            | 1.00  |   |
| ELFII 2        | Filipino                           | 1.00  |   |
| ELMAPEH 2      | Music, Arts, PE and Health (MAPEH) | 1.00  |   |
| ELMath 2       | Mathematics                        | 1.00  |   |
| MTB-MLE 2      | Mother Tongue                      | 1.00  |   |
| 58H 2          | Science and Health                 | 1.00  |   |
| IEd 2          | Christian Education/GMRC           | 1.00  |   |
| Cotal Number o | of Units                           | 8.40  |   |

- After pre-enlisting the selected subjects, it will be REVIEWED by the respective Colleges/ Unit Advisers
- Changes to the enlisted subjects may be done by adding subject to list or removing it
- Please note that that the pre-enlistment process may take up to two (2) working days
- Subjects unadvised and unassigned are provided with a page notification as shown above

### **REVIEWED AND APPROVED**

| Preenlistment D     | ate                 | Friday, July 10, 2020 |       |
|---------------------|---------------------|-----------------------|-------|
| LIST OF PREENLISTED | SUBJECTS            |                       |       |
| Subject Code        | Subject Description | 'n                    | Units |
| ELAral 2            | Araling Panlipuna   | n (AP)                | 1.00  |
| ELCompL 2           | Computer Literad    | /                     | 0.40  |
| ELEng 2             | English             |                       | 1.00  |
| ELFil 2             | Filipino            |                       | 1.00  |
| ELMAPEH 2           | Music, Arts, PE ar  | d Health (MAPEH)      | 1.00  |
| ELMath 2            | Mathematics         |                       | 1.00  |
| MTB-MLE 2           | Mother Tongue       |                       | 1.00  |
| S&H 2               | Science and Heal    | h                     | 1.00  |
| CEd 2               | Christian Education | in/GMRC               | 1.00  |
| Total Number of     | Units               |                       | 8.40  |

ubject enlistment is already reviewed and approved. Please open your Subject Assigments to see wether your department or college has already assigned a schedule to approved pre-enlisted subjects.

- Once approved, a message will be provided in the page notification as shown above
- Changes to the enlisted subjects are unavailable once the subjects are already reviewed and approved

## **STEP 2.3 EMAIL NOTIFICATION AND CONFIRMATION**

Message from you...

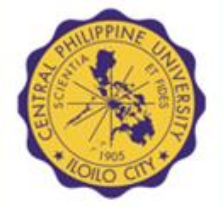

# EMAIL NOTIFICATION

A notification will be sent to your e-mail address to confirmation your subject assignment

Centralian Student Online Services Notification - Hi STUDENT NAM

🗌 🕁 🔊 \_mainaccount 2 🛛 🛛 New

+ Starred

If you have entered an incorrect email, please send an email with your ID number, student details and active email address to <u>studentinfo.registrar@cpu.edu.ph</u>

### **EMAIL CONFIRMATION**

| ≡      | M Gmail               | Q : | Search mail  |                                                           | ÷                                                                                                    |        |
|--------|-----------------------|-----|--------------|-----------------------------------------------------------|----------------------------------------------------------------------------------------------------|--------|
| +      | Compose               | ÷   | <b>D D i</b> | Î 🖻 C 🕅 I                                                 | 5 🖻 :                                                                                                    | 1 of 1 |
|        | Inbox                 |     | _            |                                                           |                                                                                                    |        |
| *      | Starred               |     |              |                                                           |                                                                                                    |        |
| C      | Snoozed               |     | ні Я         | STUDENT NAME                                              |                                                                                                    |        |
|        | Important             |     |              |                                                           |                                                                                                    |        |
| $\geq$ | Sent                  |     | Mes          | ssage from your Centralian Studen                         | t Online Services:                                                                                                    |        |
|        | Drafts                | 42  |              | Student ID                                                | 16-0198-55                                                                                                    | 7      |
| Mee    | et<br>Start a meeting |     | ι.           | Message                                                   | Your subject(s) has been Assigned sueccessfully and ready for payment this Annual 2020-2021. Please<br>login to your Centralian Account at <u>mycpu.edu.ph</u> and click Subject Assignment link to check your<br>assessment. |        |
|        | Join a meeting        |     | То а         | access your academic records and                          | other accounts, please login to the Centralian Student Online Services Website.                                                                                                    | _      |
|        |                       |     | PLE          | ASE DO NOT REPLY TO THIS M                                | ESSAGE.                                                                                                    |        |
|        |                       |     | The<br>Cen   | Centralian SOS Support Team<br>tral Philippine University |                                                                                                    |        |
|        | <b>:</b> • •          |     | This         | message was automatically generatated on                  | Friday, 10 July 2020, 15:28:13                                                                                                    |        |

- Open the E-mail Notification to view its contents
- If subject assignment is complete, the assessment of your tuition and fees can be accessed through your Centralian Student Online Services Account

# **STEP 3 : SUBJECT ASSIGNMENT AND ASSESSMENT**

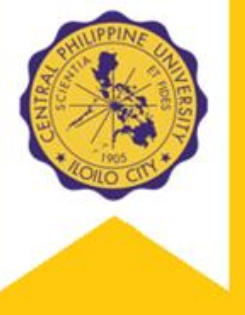

| 195<br>Totals<br>Assessm<br>Particula<br>Tuition F | CCS<br>4001                                        | 900<br>tion and                                                                     | 1100<br>Fees                                                                                      | MTWThF                                                                                                   | LEC                                                                                                    | 3.00<br><b>3.00</b>                                                                                       | 1,959.00                                                                                                 | 0.00                                                                                                    | ) Enro                                                                                                    |
|----------------------------------------------------|----------------------------------------------------|-------------------------------------------------------------------------------------|---------------------------------------------------------------------------------------------------|----------------------------------------------------------------------------------------------------|----------------------------------------------------------------------------------------------------|----------------------------------------------------------------------------------------------------|----------------------------------------------------------------------------------------------------|----------------------------------------------------------------------------------------------------|----------------------------------------------------------------------------------------------------|
| 195<br>Totals<br>Assessm<br>Particula<br>Tuition F | CCS<br>4001<br>eent of Tui                         | 900<br>tion and                                                                     | 1100<br>Fees                                                                                      | MTWThF                                                                                                   | LEC                                                                                                    | 3.00<br>3.00                                                                                              | 1,959.00<br><b>1,959.00</b>                                                                              | 0.00                                                                                                    | ) Enro                                                                                                    |
| Totals<br>Assessm<br>Particula<br>Tuition F        | ient of Tui<br>ars                                 | tion and                                                                            | Fees                                                                                              |                                                                                                    |                                                                                                    | 3.00                                                                                                    | 1,959.00                                                                                                 | 0.00                                                                                                    | )                                                                                                    |
| Assessm<br>Particula                               | ent of Tui<br>ars                                  | tion and                                                                            | Fees                                                                                              |                                                                                                    |                                                                                                    |                                                                                                    |                                                                                                    |                                                                                                    |                                                                                                    |
| Assessm<br>Particula                               | ent of Tui<br>ars                                  | tion and                                                                            | Fees                                                                                              |                                                                                                    |                                                                                                    |                                                                                                    |                                                                                                    |                                                                                                    |                                                                                                    |
| Particula<br>Tuition F                             | ars                                                |                                                                                     |                                                                                                   |                                                                                                    |                                                                                                    |                                                                                                    |                                                                                                    |                                                                                                    |                                                                                                    |
| Tuition F                                          |                                                    |                                                                                     |                                                                                                   |                                                                                                    |                                                                                                    | Subject                                                                                                   | Acco                                                                                                    | ount                                                                                                    | Amount                                                                                                    |
|                                                    | ee                                                 |                                                                                     |                                                                                                   |                                                                                                    |                                                                                                    |                                                                                                    |                                                                                                    | 5386                                                                                                    | 1,959.                                                                                                    |
| Registra                                           | tion Fee                                           |                                                                                     |                                                                                                   |                                                                                                    |                                                                                                    |                                                                                                    |                                                                                                    | 1107                                                                                                    | 250.                                                                                                    |
| Guidanc                                            | e Services                                         | Fee                                                                                 |                                                                                                   |                                                                                                    |                                                                                                    |                                                                                                    |                                                                                                    | 1137                                                                                                    | 100                                                                                                    |
| duidanc                                            | ie bei vices                                       |                                                                                     |                                                                                                   |                                                                                                    |                                                                                                    |                                                                                                    |                                                                                                    | 5000                                                                                                    | 250                                                                                                    |
| Academ                                             | ic Instituior                                      | nal Develo                                                                          | ment Fee                                                                                          |                                                                                                    |                                                                                                    |                                                                                                    |                                                                                                    | 5088                                                                                                    | 250.                                                                                                    |
| Central I                                          | Echo Fee                                           |                                                                                     |                                                                                                   |                                                                                                    |                                                                                                    |                                                                                                    |                                                                                                    | 1126                                                                                                    | 40.                                                                                                    |
| Energy F                                           | ee                                                 |                                                                                     |                                                                                                   |                                                                                                    |                                                                                                    |                                                                                                    |                                                                                                    | 6693                                                                                                    | 100.                                                                                                    |
| Total                                              |                                                    |                                                                                     |                                                                                                   |                                                                                                    |                                                                                                    |                                                                                                    |                                                                                                    |                                                                                                    | 2,699.                                                                                                    |
|                                                    |                                                    |                                                                                     |                                                                                                   |                                                                                                    |                                                                                                    |                                                                                                    |                                                                                                    |                                                                                                    |                                                                                                    |
|                                                    |                                                    |                                                                                     |                                                                                                   |                                                                                                    |                                                                                                    |                                                                                                    |                                                                                                    |                                                                                                    |                                                                                                    |
|                                                    | Guidance<br>Academ<br>Central<br>Energy F<br>Total | Guidance Services<br>Academic Instituion<br>Central Echo Fee<br>Energy Fee<br>Total | Guidance Services Fee<br>Academic Instituional Develor<br>Central Echo Fee<br>Energy Fee<br>Total | Guidance Services Fee<br>Academic Instituional Develoment Fee<br>Central Echo Fee<br>Energy Fee<br>Total | Guidance Services Fee<br>Academic Instituional Develoment Fee<br>Central Echo Fee<br>Energy Fee<br>Total | Guidance Services Fee<br>Academic Institutional Develoment Fee<br>Central Echo Fee<br>Energy Fee<br>Total | Guidance Services Fee<br>Academic Instituional Develoment Fee<br>Central Echo Fee<br>Energy Fee<br>Total | Guidance Services Fee<br>Academic Instituional Develoment Fee<br>Central Echo Fee<br>Energy Fee<br>Total | Guldance Services Fee     1137       Academic Institutional Develoment Fee     5088       Central Echo Fee     1126       Energy Fee     6693       Total     Total |

- Upon receipt of email notification, Click Subject Assignment and Assessment to view Subject Assigned and Assessment of Tuition and Fees
- Make the necessary payments for the total assessed tuition and fees through the University Payment Centers (See STEP 4: Payments)

# **STEP 4 : PAYMENT**

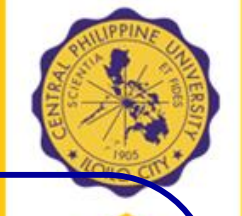

- Student may pay through SM Bills Payment, and Palawan Remittance Centers, and Banks
- Send a photographed copy of your deposit/remittance slip to
   <u>cputreasury@cpu.edu.ph</u>

with the following information: Amount Remitted: Name of Student : Student ID Number: Depository Bank(s):

- Student will be notified within three (3) working days, through the e-mail address he/she provided, once payment has been credited
- Check enrolled subjects and schedule on your CPU Student Online Services Account after email confirmation of payment has been received

## **CPU TUITION AND FEES PAYMENT CENTERS**

### **Palawan Pawnshop**

Sender: STUDENT NAME Receiver: Central Philippine University \*Note: Indicate CPU Student ID Number

### **SM Bills Payment**

Biller Name: Central Philippine University Account #: CPU Student ID Number Account name: STUDENT NAME

Bank of the Philippine Islands (BPI) Swift Code – BOPIPHMM Routing No. BRFTN 0800-400-80 Branch: Solis St., Iloilo City PESO CA # 9245-8137-48 DOLLAR SA # 9244-0001-31

### **Metrobank**

Swift Code – MBTCPHMM Branch: Jaro, Iloilo City SA # 375-3-375086515 Philippine National Bank (PNB) Swift Code – PNBMPHMM Branch: Hechanova, Jaro, Iloilo City SA # 310810022276 Iznart, Iloilo City SA # 310410095973

### <u>UCPB</u>

Branch: Jaro, Iloilo City SA # 3121110765

### Banco De Oro

Swift Code – BNORPHMM Branch: Iznart, Iloilo City SA # 1780018868 Jaro, Iloilo City SA # 0740234854 SM City SA # 4990057344

# **STEP 5 : CLASS SCHEDULE**

| g out<br>OLMENT<br>ss Schedules<br>bject Assignment and Assessment<br>bject Preenlistment | Show class schedu<br>School Year<br>:ACADEMIC YE<br>Show my class sci                   | lles during the term as :<br>AR<br>hedules.                   | selected below:                  |                       | Semester SEMESTER/TE | RM                   |                      | •      |
|-------------------------------------------------------------------------------------------|-----------------------------------------------------------------------------------------|---------------------------------------------------------------|----------------------------------|-----------------------|----------------------|----------------------|----------------------|--------|
| ubject Catalog<br>ADEMICS<br>emestral Grades<br>anscript of Academic Records              | STUDENT ACCOUNT INFO<br>Student ID Number<br>Student Account Na<br>CLASS SCHEDULE INFOR | ID NU<br>ime STUD                                             | IMBER<br>ENT NAME                |                       |                      |                      |                      |        |
| CCOUNTS<br>Previous Assessment of Accounts                                                | TIME                                                                                    | MONDAY                                                        | TUESDAY                          | WEDNESDAY             | THURSDAY             | FRIDAY               | SATURDAY             | SUNDAY |
| chool Accounts Ledger Summary                                                             | 0900 - 1100                                                                             | CCS 4001<br>Rm MT207                                          | CCS 4001<br>Rm MT207<br>Stub 195 | CCS 4001<br>Rm MT207  | CCS 4001<br>Rm MT207 | CCS 4001<br>Rm MT207 | CCS 4001<br>Rm MT207 |        |
| rrsonal Information<br>nange Password                                                     | For evaluation and in<br>Generated on Friday,                                           | ternal purposes only. This is no<br>July 10, 2020, 4:34:05 PM | t valid for tranfer.             |                       |                      |                      |                      |        |
| pyright ©2014 Central Philippine University. All rights reserved.                         |                                                                                         |                                                               |                                  |                       |                      |                      |                      |        |
| <ul> <li>Upon receipt<br/>payment cent</li> </ul>                                         | of email c<br>ters, Class                                                               | onfirma<br>s schedu                                           | ation for<br>ules wil            | r paymei<br>I be avai | nts mad<br>lable for | e thru t<br>r viewin | he univo<br>g.       | ersity |

# NOTE: Further instructions will be posted at <u>www.cpu.edu.ph</u> as to how you can enter your class in the Learning Management System